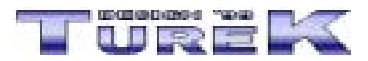

# Test 2002 - manuál

# <u>Úvod</u>

<u>TEST</u>

Popis obecných funkcí

VYTVOŘENÍ NOVÉ DATABÁZE OTEVŘENÍ VYTVOŘENÉ DATABÁZE UZAVŘENÍ DATABÁZE ULOŽENÍ NOVÉ DATABÁZE ODSTRANĚNÍ VYTVOŘENÉ DATABÁZE VYHLEDÁVÁNÍ V DATABÁZI TISK A NÁHLED SESTAV PŘIDÁNÍ/ODEBRÁNÍ VÝBĚROVÝCH POLOŽEK Přidání výběrové položky Editace výběrové položky Odstranění výběrové položky ŘAZENÍ DATABÁZE **INFORMACE O DATABÁZI** ZÁLOHA DAT **OBNOVENÍ DAT REGISTRACE PROGRAMU** VÝBĚR POMOCNÍKA UŽIVATELSKÉ NASTAVENÍ PROGRAMU CO DĚLAT, KDYŽ SE PROGRAM CHOVÁ NESTANDARDNĚ Nejde vytvořit novou databázi Nastavení ovládacích prvků do stavu po instalaci Nelze otevřít vytvořenou databázi (program hlásí, že je již otevřena)

# Speciální funkce

TEST **EXPORT TESTU** IMPORT TESTU VYTVOŘENÍ SAMOSTATNÉHO TESTU <u>SAMOSTATNÝ TEST</u> **SPUSTIT TEST** UČENÍ TESTU UKONČENÍ TESTU NASTAVENÍ VÝSLEDKY TESTU **ELEKTRONICKÝ TEST** ZKOUŠENÍ TESTU **UČENÍ TESTU UKONČIT TEST IMPORT TESTU** NASTAVENÍ **VÝSLEDKY TESTU** 

# <u>Závěr</u>

Seznam klávesových zkratek

# Úvod <u>Nahoru</u>

Vážení uživatelé. Dostává se Vám do rukou manuál programu Test 2002. Manuál je členěn do několika oblastí, kterými jsou :

- Úvod
- Popis obecných funkcí
- Speciální funkce
- Závěr
- Seznam klávesových zkratek

Tento manuál by Vám měl usnadnit začátky práce s programem. Pokud zde nenaleznete odpovědi na Vaše dotazy, podívejte se prosím do nápovědy, nebo se obraťte na naší internetovou adresu info@turekdesign.cz, kde Vám rádi poradíme. Také můžete využít formulář technické podporý naleznete na stránkách <u>http://www.turekdesign.cz</u> v sekci Podpora.

Doufáme, že budete s programem a jeho funkcemi spokojeni.

# Test Nahoru

Hlavním úkolem programu Test 2002 je tvorba libovolných testů a jejich následné elektronické zkoušení včetně distribuce testů v tištěné podobě. Součástí programu Test 2002 jsou dále programy Elektronický test 2002 pro přezkoušení vytvořených testů a Test vědomostí 2002 pro distribuci samostatných testů.

- vytvoření libovolného počtu testů tří typů (testy typu a) b) c) d), typu ano/ne a typu doplňte)
- uživatelská editace neomezeného množství druhů testů
- otevření vytvořených testů pro jejich další editaci a opravu
- odstranění vytvořených testů
- tisk a náhled následujících sestav
- seznam testů tříděný podle názvu, druhu a typu testu a podle autora testu, s možností uživatelských výběrů zobrazených údajů
- seznam všech otázek obsažených v testu
- seznam správných odpovědí
- tisk testu pro písemnou zkoušku
- export vytvořeného testu pro jeho umístění v databázi testů na www stránkách firmy Turek Design '99
- import testů od jiných uživatelů
- tvorba samostatně distribuovatelných testů
- test ze všech otázek
- test z prvních X otázek
- test z náhodně vybraných X otázek
- možnost nastavení hodnocení u Elektronického a Samostatného testu
- záloha vytvořených testů formou komprese a jejich následné obnovení
- ... a mnoho dalších funkcí

# Popis obecných funkcí Nahoru

V této části manuálu naleznete popis obecných funkcí.

# Vytvoření nové databáze Nahoru

Pro vytvoření nové databáze postupujte následovně:

- vyberte nabídku menu *Soubor* => *Nová databáze*, nebo stiskněte kombinaci kláves *Ctrl+N*, bude otevřeno dialogové okno pro výběr druhu databáze
- nová databáze bude otevřena a spuštěna ve stavu pro editaci
- nyní již můžete začít zadávat jednotlivé záznamy

Práce s novou databází

- pohyb po položkách databáze je pomocí klávesy Tab
- záznam uložíte pomocí nabídky menu Úpravy => Uložit záznam, nebo stiskněte kombinaci kláves Ctrl+Enter
- pokud záznam nechcete uložit použijte nabídku menu Úpravy => Zpět
- pro přidání nového záznamu použijte nabídku Úpravy => Přejít na => Nový záznam, nebo stiskněte klávesu Insert
- pro odstranění záznamu použijte nabídku Úpravy => Odstranit záznam, nebo stiskněte kombinaci kláves Ctrl+Delete

Pokud chcete vytvořit další novou databázi, musíte nejprve uzavřít a uložit (viz. kapitola Uložení nové databáze) editovanou databázi. Současně můžete editovat pouze jednu novou databázi (počet současně editovaných databází, které jsou již uloženy pod jménem je neomezený).

## POZOR !!!

Pokud chcete uzavřít prázdnou databázi (databáze neobsahuje žádný záznam), stačí stisknout klávesu *Esc* a databáze bude uzavřena bez uložení.

## Otevření vytvořené databáze Nahoru

Pokud chcete otevřít již vytvořenou databázi, postupujte následovně:

- vyberte nabídku menu Soubor => Otevřít databázi, nebo stiskněte kombinaci kláves Ctrl+O
- v dialogovém okně, které bude otevřeno, je zobrazen abecední seznam všech vytvořených databází
- vyberte si databázi, kterou chcete otevřít a stiskněte tlačítko Otevřít
- databáze bude otevřena a spuštěna ve stavu prohlížení
- nyní již můžete začít pracovat s otevřenou databází

Práce s databází

- pohyb po položkách databáze je pomocí klávesy Tab
- záznam uložíte pomocí nabídky menu Úpravy => Uložit záznam, nebo stiskněte kombinaci kláves Ctrl+Enter
- pokud záznam nechcete uložit použijte nabídku menu Úpravy => Zpět
- pro přidání nového záznamu použijte nabídku Úpravy => Přejít na => Nový záznam, nebo stiskněte klávesu Insert
- pro odstranění záznamu použijte nabídku Úpravy => Odstranit záznam, nebo stiskněte kombinaci kláves Ctrl+Delete
- pohyb po záznamech databáze provedete pomocí nabídky menu Úpravy => Přejít na => a vybrat
- příslušný pohyb, nebo stiskněte klávesy F5 až F8
- pokud chcete vyhledat určitý záznam, použijte postup popsaný v kapitole <u>Vyhledání záznamu</u> <u>databáze</u>.

Pokud je vybraná databáze již otevřena, budete na tuto skutečnost upozorněni. Seznam všech otevřených databází naleznete v nabídce menu *Okno*, kde jsou vypsané všechny otevřené databáze. Pokud chcete jednu z databází zobrazit, stačí kliknout na její název a databáze bude zobrazena.

Pro uzavření databáze použijte postup popsaný v kapitole Uzavření databáze.

# Uzavření databáze Nahoru

Pro uzavření otevřené databáze postupujte následovně:

- vyberte nabídku menu *Soubor => Zavřít databázi*
- pokud je nabídka nepřístupná, znamená to, že je databáze editována
  - pro uložení změn editované databáze použijte nabídku menu Úpravy => Uložit záznam
    - pro stornování změn editované databáze použijte nabídku menu Úpravy => Zpět
- pokud je aktuální databáze ve stavu prohlížení, bude uzavřena

## POZOR !!!

**<u>Uložení: nevé</u>datelkáze** nejrychleji (např. osobu), klikněte do pole se seznamem položek a začněte psát. Program automaticky začne vyhledávat podle zadaných znaků.

Pokud jste vytvořili novou databázi a chcete ji uložit, postupujte následovně: *Tisk a náhled sestav* Nahoru

Program Test 2002 obsahuje možnost tisku/náhledu sestav. Tiskové sestavy si vyberete následovně:

- nejprve uveďte databázi do stavu prohlížení
  - pro uložení změn editované databáze použijte nabídku menu Úpravy => Uložit záznam
  - pro stornování změn editované databáze použijte nabídku menu Úpravy => Zpět
- zvolte nabídku menu Soubor => Zavřít databázi nebo Uložit databázi (kombinace kláves Ctrl+S)
- pokud jste zvolili nabídku Zavřít databázi, budete dotázáni, zda chcete vytvořenou databázi uložit

#### POZOR !!! **Vyhledávání** v databáze Název databáze může obsahovat pouze 30 znaků a pesmí obsaho

<u>Nahoru</u>

Název databáze může obsahovat pouze 30 znaků a nesmí obsahovat znaky s diakritikou. Pokud chcete vyhledat v databázi určitý záznam, postupujte následovně:

## Odstranění vytvořené databáze Nahoru

Pro odstranění vytvořené databáze postupujte následovně:

### Tisk/Náhled

- bude zobrazeno dialogové okno pro výběr položek sestavy
- vyberte si položky, které chcete umístit na sestavu (informační náhled sestavy s vybranými položkami je zobrazen v dolní části dialogového okna)
- stiskněte tlačítko Tisk/Náhled

Pokud chcete tiskovou sestavu uložit, vytvořte její náhled a stiskněte tlačítko se symbolem diskety. Otevře se dialogové okno systému Windows pro uložení souboru.

## Přidání/odebrání výběrových položek Nahoru

Program Test 2002 má databáze tzv. výběrových položek, kterými jsou např. druh testu atd. Tyto databáze jsou neomezeny a přidání nebo odebrání položek je následující:

### Přidání výběrové položky Nahoru

- vyberte nabídku menu *Nástroje* => *Editace* ... (různé podle výběrové položky)
- v otevřeném dialogovém okně je zobrazen seznam všech dostupných položek stiskněte tlačítko *Nová(ý)* ... (různé podle výběrové položky)

• bude zobrazeno editační pole, do kterého zadejte novou výběrovou položku (v případě druhu filmu máte možnost výběru grafického symbolu pomocí tlačítka .... Po jeho stisknutí bude zobrazeno dialogové okno systému Windows pro výběr obrázku)

• stiskněte *tlačítko se symbolem zatržítka*, čímž novou položku uložíte (pokud nechcete novou položku uložit, stiskněte *tlačítko se symbolem šipky zpět*)

#### POZOR !!!

Pro přidání většiny výběrových položek není tento postup nutný. Kde program umožní přímý zápis položky do databáze, stačí tuto položku vyplnit a záznam uložit. Položka bude automaticky přidána do příslušné databáze výběrových položek.

## Editace výběrové položky Nahoru

- vyberte nabídku menu *Nástroje* => *Editace* ... (různé podle výběrové položky)
- v otevřeném dialogovém okně je zobrazen seznam všech dostupných položek
- vyberte požadovanou položku
- stiskněte tlačítko *Editovat …* (různé podle výběrové položky)
- bude zobrazeno editační pole pro editaci položky
- stiskněte *tlačítko se symbolem zatržítka*, čímž editovanou položku uložíte (pokud nechcete editovanou položku uložit, stiskněte *tlačítko se symbolem šipky zpět*)

## Odstranění výběrové položky Nahoru

- vyberte nabídku menu *Nástroje* => *Editace* ... (různé podle výběrové položky)
- v otevřeném dialogovém okně je zobrazen seznam všech dostupných položek
- vyberte požadovanou položku
- stiskněte tlačítko Odstranit ... (různé podle výběrové položky)
- na otázku, zda chcete opravdu vybranou položku odstranit, odpovězte Ano

## Řazení databáze Nahoru

Program Test 2002 umožňuje seřadit uloženou databázi podle vybraných kritérií. Toto řazení nastavíte následovně:

- otevřete požadovanou databázi (viz. kapitola Otevření vytvořené databáze)
- vyberte nabídku menu Úpravy => Seřadit databázi => vyberte požadované řazení

Po výběru řazení bude položka, podle níž je databáze seřazena, zvýrazněna červenou barvou.

# Informace o databázi Nahoru

V programu Test 2002 máte možnost zobrazení informací o aktuální databázi. Tyto informace obsahují název databáze, počet záznamů a jiné informace. Zobrazení provedete následovně:

• vyberte nabídku menu Okno => Informace o databázi

## Záloha dat Nahoru

Pro zálohu vytvořených databází použijte následující postup:

• použijte nabídku menu *Nástroje* => Záloha databází

• v dialogovém okně, které bude otevřeno jsou zobrazeny všechny soubory, které se budou zálohovat (tento seznam je pouze informativní a nelze ho měnit)

- v editačním poli Název archivu můžete zadat libovolný krátký popis vytvářené zálohy (automaticky
- je zadáno: Záloha programu ..... ze dne xx.xx.xxxx)
- stiskněte tlačítko Zálohovat
- bude otevřeno standardní okno systému Windows pro uložení souboru
- záloha je indikována grafickým ukazatelem ve stavovém řádku hlavního okna programu
- po dokončení zálohy bude zobrazena informace o průběhu zálohy

Záloha je prováděna pomocí tzv. komprimace a nezabírá mnoho prostoru.

## **Obnovení dat** Nahoru

Pro obnovení databází použijte následující postup:

- vyberte nabídku menu Nástroje => Obnovení databází
- v dialogovém okně, které bude otevřeno si v poli *Název diskové jednotky* zvolte mechaniku, která obsahuje soubor se zálohou
- v poli Výběr adresáře a Výběr souboru se zálohou si vyberte požadovaný záložní soubor
- stiskněte tlačítko Obnovit

## Registrace programu Nahoru

Pokud chcete program Test 2002 registrovat, použijte následující postup:

- zvolte nabídku menu *Nápověda => Registrace*
- v dialogovém okně, které bude zobrazeno vyplňte požadované údaje
- stiskněte tlačítko Zaregistrovat

O průběhu registrace budete informováni dialogovým oknem.

## Výběr pomocníka Nahoru

Program Test 2002 je vybaven tzv. pomocníkem. Jedná se o animovanou postavu, která Vás bude provázet jednotlivými možnostmi programu a nápovědou. Výběr animované postavy provedete následovně:

- vyberte nabídku menu Nástroje => Vybrat pomocníka
- v dialogovém okně, které bude otevřeno je zobrazen abecední seznam pomocníků
- zvolte si pomocníka a stiskněte tlačítko Vybrat

Pokud pomocník nebude zobrazen, zvolte nabídku menu Nápověda => Zobrazit pomocníka. Pro

schování pomocníka zvolte možnost Skrýt pomocníka.

#### POZOR !!!

Pokud máte starší grafickou kartu, může se stát, že pomocník zpomalí práci s programem. V takovém případě doporučujeme pomocníka buď skrýt nebo nastavit možnost transparentní na vypnuto. Toho docílíte tak, že pravým tlačítkem myši na pomocníkovi vyvoláte menu, z něhož vyberete možnost Transparentní a vyškrtnete ji.

## Uživatelské nastavení programu Nahoru

Program Test 2002 umožňuje uživateli nastavit některé ovládací prvky tak, aby vyhovovaly jeho požadavkům.

Schování/zobrazení nástrojové lišty

• vyberte nabídku menu Zobrazit a vyberte požadované nástrojové lišty (zaškrtnutím)

Schování/zobrazení tlačítek na lištách

 stiskněte tlačítko se symbolem dvojité šipky (nachází se na konci každé nástrojové lišty) a zatlačte požadovaná tlačítka

Umístění tlačítek v panelu Outlook (levý panel s tlačítky)

• stiskněte pravé tlačítko myši na panelu Outlook a vyberte požadované umístění

Všechna nastavení budou dodržena i při příštím spuštění programu. Pokud chcete vrátit nastavení programu do stavu po instalaci, zvolte nabídku menu *Nástroje => Obnovit nastavení v \*.lni souboru.* 

## Co dělat, když se program chová nestandardně Nahoru

Pokud se stane, že se program začne chovat nestandardně, máte několik možností jeho opravy.

#### Nejde vytvořit novou databázi

• použijte nabídku menu Nástroje => Obnovit nastavení v \*. Ini souboru

Nastavení ovládacích prvků do stavu po instalaci

• použijte nabídku menu Nástroje => Obnovit nastavení v \*. Ini souboru

Nelze otevřít vytvořenou databázi (program hlásí, že je již otevřena)

• použijte nabídku menu Nástroje => Oprava datových souborů

Toto jsou nejčastější problémy způsobené nekorektním ukončením programu. Pokud máte jiný problém, podívejte se do tohoto manuálu nebo do nápovědy, zda jste nepoužili nesprávný postup.

Pokud Vaše potíže přetrvají, obraťte se na naší na internetovou adresu <u>info@turekdesign.cz</u>, nebo vyplňte formulář pro technickou podporu programu, který naleznete na stránkách <u>http://www.turekdesign.cz</u> v sekci Podpora.

# Speciální funkce Nahoru

V této části manuálu jsou popsány speciální funkce.

# Test Nahoru

### Export testu Nahoru

Program Test umožňuje export testu pro použití jiným uživatelem. Tento export provedete následovně:

- vyberte nabídku menu *Nástroje => Export testu*
- v dialogovém okně, které bude otevřeno, vyberte požadovaný test
- stiskněte tlačítko Export
- vybraný test bude uložen do adresáře \Testy\Export, který se nachází ve Vašem adresáři
- s programem Test 2002

Takto vyexportovaný test můžete předat jinému uživateli, který si ho pomocí importu testu (viz. kapitola <u>Import testu</u>) nahraje do svého programu.

Vyexportované testy je možné zaslat pomocí e-mailové adresy <u>info@turekdesign.cz</u> do firmy Turek Design '99, kde budou umístěny bezplatně na stránkách <u>http://www.turekdesign.cz</u> a odkud si je bude moci nahrát libovolný uživatel programu Test.

### Import testu Nahoru

Program Test umožňuje importovat testy vytvořené jinými uživateli. Tento import provedete následovně:

- nejprve umístěte požadovaný test do adresáře Testy\Import, který se nachází ve Vašem adresáři s programem Test 2002 (test si buď můžete přinést od jiného uživatele, nebo si ho můžete nahrát ze stránek <u>http://www.turekdesign.cz</u>)
- vyberte nabídku menu *Nástroje => Import testu*
- v dialogovém okně, které bude otevřeno, vyberte požadovaný test
- stiskněte tlačítko Import
- budou zobrazeny informace o importovaném testu
- stiskněte tlačítko Ok

#### Vytvoření samostatného testu Nahoru

Program Test umožňuje libovolný vytvořený test vygenerovat do tzv. Samostatného testu (to znamená, že pro jeho otevření nejsou nutné ovladače databáze a nemusí být nainstalován ani program Test). Samostatný test spustíte v programu Samostatný test 2002, který naleznete v adresáři \Testy\Samostatne, který se nachází ve Vašem adresáři s programem Test 2002 (program Samostatný test 2002 je zdarma a může být zkopírován do libovolného počtu PC. Samostatný test vytvoříte následovně:

- vyberte nabídku menu Nástroje => Vytvořit samostatný test
- v dialogovém okně, které bude zobrazeno, si vyberte požadovaný test a stiskněte tlačítko Vytvořit
- v otevřeném dialogovém okně vyberte jednu z možností tvorby samostatného testu, kterými jsou:
  - vytvořit samostatný test ze všech otázek
    - vytvořit samostatný test z prvních X otázek
    - vytvořit samostatný test z náhodně vybraných X otázek
- zadejte název souboru, do kterého se má samostatný test vytvořit a stiskněte tlačítko Ok

Samostatný test bude uložen v adresáři \Testy\Samostatne, který se nachází ve Vašem adresáři s programem Test 2002. Pro spuštění takto vytvořeného testu je nutné do stejného adresáře jako je test umístit i program Samostatný test 2002, který je uložen v adresáři \Testy\Samostatne, který se nachází ve Vašem adresáři s programem Test 2002 (program Samostatný test 2002 je zdarma a může být spolu s neomezeným množstvím samostatných testů zkopírován do libovolného počtu PC).

## Samostatný test 2002 Nahoru

Program Samostatný test 2002 je majetkem firmy Turek Design '99 a je šířen zcela zdarma. Případné přiložené INI soubory s testy jsou majetkem uvedených autorů a vztahují se k nim veškerá autorská práva.

Program Samostatný test 2002 slouží ke spuštění vytvořených samostatných testů jak pro zkoušku, tak pro výuku. Program můžete libovolně kopírovat a šířit s Vámi vytvořenými testy. Samotný program je velice malý a vejde se na disketu o velikosti 1,44 MB spolu s několika vytvořenými testy. Pro správný chod programu je nutné mít v adresáři s programem Test.exe i soubory Samostatne.ini a Vámi vytvořené testy.

Soubory Test.exe, Samostatny.ini a Vámi vytvořené testy naleznete v adresáři Testy\Samostatne v adresáři, kde je program Test 2002 nainstalován.

Podrobný popis, jak vytvořit samostatný test naleznete v kapitole Vytvoření samostatného testu.

Po spuštění programu máte následující možnosti :

#### Spustit test Nahoru

Tato nabídka slouží ke spuštění vytvořeného testu v režimu zkoušení. Nejprve si v části *Seznam dostupných testů* vyberte požadovaný test. V části *Popis vybraného testu* se zobrazí informace o testu. Po kliknutí na tlačítko Spustit test bude tento test spuštěn v režimu zkoušení. Po otevření vybraného testu můžete okamžitě vyplňovat uvedené otázky. Je-li test omezen časem pro jeho vyplnění, bude tento čas zobrazen v pravé dolní části okna s testem modrou barvou. Pod tímto časem uvidíte, jak dlouho je test již spuštěn (červená barva). Vyprší-li čas pro spuštění testu, budete programem informováni a vyzváni k zobrazení výsledků testu.

#### Učení testu Nahoru

Tato nabídka slouží ke spuštění vytvořeného testu v režimu učení (budou zobrazeny jen správné odpovědi). Pokud byl test při jeho tvorbě chráněn heslem pro editaci, je nutné pro jeho spuštění v režimu učení toto heslo zadat. V případě, že zadané heslo je chybné, nebude test spuštěn. Postup výběru testu je totožný s výběrem testu pro zkoušení uvedeným v předchozím odstavci Spustit test.

#### Ukončení testu Nahoru

Chcete-li test ukončit bez zobrazení výsledků, stiskněte tlačítko Konec.

#### Nastavení Nahoru

Pomocí tohoto tlačítka můžete ovlivnit některé vlastnosti programu. Po jeho stisknutí bude zobrazeno dialogové okno, ve kterém máte následující možnosti :

- umožnit zobrazení správných odpovědí pokud je zaškrtnuto, bude se při výsledcích zobrazovat tlačítko pro zobrazení všech správných odpovědí
- zobrazovat chybné otázky pokud je zaškrtnuto, bude se při výsledcích zobrazovat seznam chybně zodpovězených otázek
- hodnocení výsledků zde máte možnost nastavit procenta úspěšnosti pro jednotlivá hodnocení výsledků testu

Vstup do nastavení programu může být chráněn heslem pro přístup. Pokud je toto heslo vyplněno, nebudete moci bez jeho znalosti výše uvedené vlastnosti měnit. Heslo pro přístup nastavíte následujícím způsobem :

- klikněte na symbol šipky u tlačítka Nastavení
- vyberte možnost Heslo pro nastavení vlastností
- v zobrazeném dialogovém okně vyplňte editační pole *Nové heslo* a *Potvrzení nového hesla* a stiskněte tlačítko *Ok*
- pokud již bylo nějaké heslo zadáno, je nutné toto původní heslo vyplnit do editačního pole *Původní heslo*

V případě, že nechcete vstup do nastavení programu chránit heslem, zadejte pouze původní heslo a ostatní editační pole nechte prázdné a stiskněte tlačítko *Ok*. Přístup do nastavení programu bude neblokován.

#### Výsledky testu Nahoru

Pomocí tohoto tlačítka zobrazíte výsledky právě vyplňovaného testu. Výsledky budou zobrazeny pouze v režimu zkoušení a jen za podmínky, že již vypršel čas pro vyplnění, nebo jsou vyplněny všechny otázky testu.

## Elektronický test 2002 Nahoru

Program Elektronický test 2002 slouží ke spuštění vytvořených testů jak pro zkoušku, tak pro výuku.

Po spuštění programu máte následující možnosti :

### Zkoušení testu Nahoru

Tato nabídka slouží ke spuštění vytvořeného testu v režimu zkoušení. Po kliknutí na tlačítko Zkoušení testu bude zobrazeno dialogové okno pro výběr testu. Postup výběru testu je popsán v kapitole <u>Otevření</u> <u>vytvořené databáze</u>. Po otevření vybraného testu můžete okamžitě vyplňovat uvedené otázky. Je-li test omezen časem pro jeho vyplnění, bude tento čas zobrazen v pravé dolní části okna s testem modrou barvou. Pod tímto časem uvidíte, jak dlouho je test již spuštěn (červená barva). Vyprší-li čas pro spuštění testu, budete programem informováni a vyzváni k zobrazení výsledků testu.

### Učení testu Nahoru

Tato nabídka slouží ke spuštění vytvořeného testu v režimu učení (budou zobrazeny jen správné odpovědi). Pokud byl test při jeho tvorbě chráněn heslem pro editaci, je nutné pro jeho spuštění v režimu učení toto heslo zadat. V případě, že zadané heslo je chybné, nebude test spuštěn. Postup výběru testu je popsán v kapitole <u>Otevření vytvořené databáze</u>.

#### Ukončit test Nahoru

Tato nabídka ukončí jak test v režimu zkoušení, tak test v režimu učení bez zobrazení výsledků.

#### Import testu Nahoru

Tato nabídka slouží pro přidání testů jiných uživatelů do programu. Podrobný popis importu testů je popsán v kapitole <u>Import testu</u>.

### Nastavení Nahoru

Pomocí tohoto tlačítka můžete ovlivnit některé vlastnosti programu. Po jeho stisknutí bude zobrazeno dialogové okno, ve kterém máte následující možnosti :

• umožnit zobrazení správných odpovědí - pokud je zaškrtnuto, bude se při výsledcích zobrazovat

Vstup do nastavení programu může být chráněn heslem pro přístup. Pokud je toto heslo vyplněno, nebudete moci bez jeho znalosti výše uvedené vlastnosti měnit. Heslo pro přístup nastavíte následujícím způsobem :

- klikněte na symbol šipky u tlačítka Nastavení
- vyberte možnost Heslo pro nastavení vlastností
- v zobrazeném dialogovém okně vyplňte editační pole *Nové heslo* a *Potvrzení nového hesla* a stiskněte tlačítko *Ok*

• pokud již bylo nějaké heslo zadáno, je nutné toto původní heslo vyplnit do editačního pole Původní heslo

V případě, že nechcete vstup do nastavení programu chránit heslem, zadejte pouze původní heslo a ostatní editační pole nechte nevyplněné a stiskněte tlačítko *Ok*. Přístup do nastavení programu bude neblokován.

### Výsledky testu Nahoru

Pomocí tohoto tlačítka zobrazíte výsledky právě vyplňovaného testu. Výsledky budou zobrazeny pouze v režimu zkoušení a jen za podmínky, že již vypršel čas pro vyplnění, nebo jsou vyplněny všechny otázky testu.

# Závěr Nahoru

Doufáme, že Vám tento manuál alespoň trochu pomohl v začátcích s programem Test 2002 a těšíme se na další spolupráci.

Pokud budete mít jakékoliv dotazy ohledně programu Test 2002, obraťte se na nás pomocí e-mailové adresy <u>info@turekdesign.cz</u>, nebo použijte formulář pro technickou podporu, který naleznete na stránkách <u>http://www.turekdesign.cz</u> v sekci Podpora. Všechny Vaše dotazy rádi zodpovíme.

# Seznam klávesových zkratek Nahoru

| Ctrl+N      | - nová databáze                                          |
|-------------|----------------------------------------------------------|
| Ctrl+O      | <ul> <li>otevření databáze</li> </ul>                    |
| Ctrl+S      | - uložení databáze                                       |
| Ctrl+P      | - tisk                                                   |
| Ctrl+X      | <ul> <li>vyjmout označený text do schránky</li> </ul>    |
| Ctrl+C      | <ul> <li>zkopírovat označený text do schránky</li> </ul> |
| Ctrl+V      | <ul> <li>vložit text ze schránky</li> </ul>              |
| Ctrl+Delete | <ul> <li>odstranit záznam z databáze</li> </ul>          |
| Ctrl+Insert | <ul> <li>editovat záznam databáze</li> </ul>             |
| Ctrl+Enter  | - uložit záznam databáze                                 |
| F5          | <ul> <li>přejít na první záznam databáze</li> </ul>      |
| F6          | <ul> <li>přejít na předchozí záznam databáze</li> </ul>  |
| F7          | <ul> <li>přejít na další záznam databáze</li> </ul>      |

- F8 přejít na poslední záznam databáze
- Insert vytvořit nový záznam databáze
- F1 nápověda
- Shift+F1 podrobná nápověda k dialogovým oknům
- Esc POUZE U NOVÉ DATABÁZE vrátí zpět prováděné změny a pokud databáze neobsahuje data, uzavře okno s databází. V opačném případě bude zobrazen dotaz na uložení databáze

TUREK DESIGN '99, M.G. Dobnera 383/2939, 434 01 Most, Czech republic e-mail: <u>info@turekdesign.cz</u> web: <u>http://www.turekdesign.cz</u>

© 2002, TUREK DESIGN '99